# Servantes programrendszer telepítése

# A telepítés menete:

1. Üdvözlő képernyő

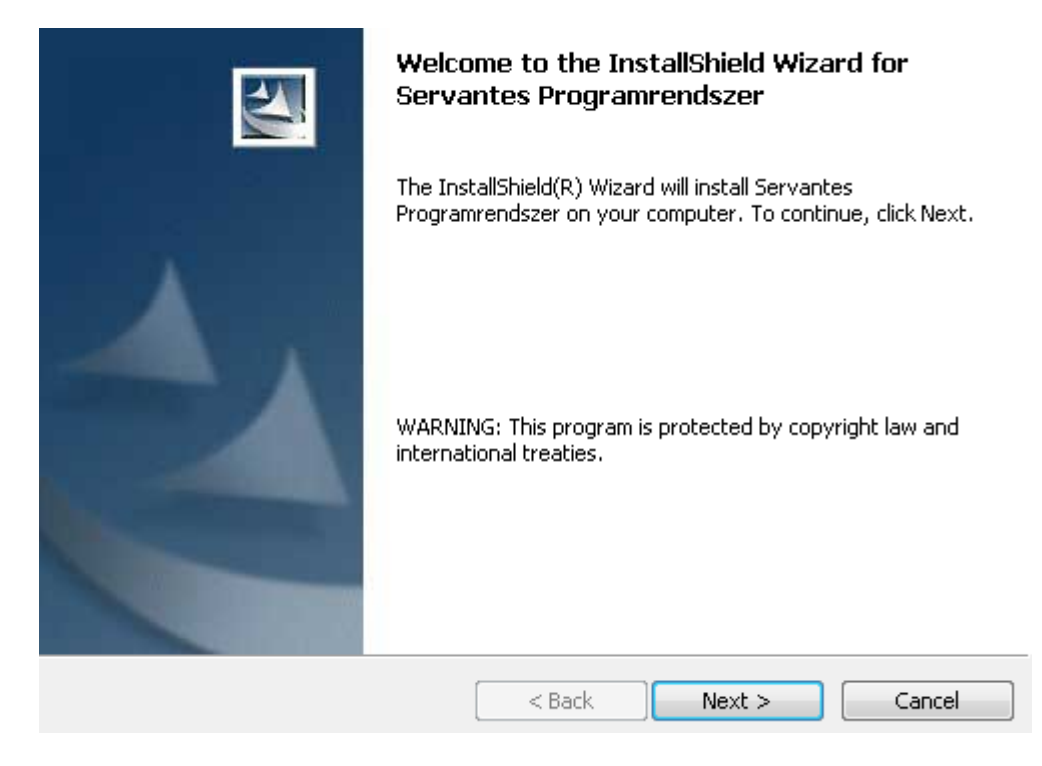

#### "Következő"

## 2. Licence feltételek

| License Agreement                                                                                                    |
|----------------------------------------------------------------------------------------------------|
| Please read the following license agreement carefully.                                                                                                    |
| A szoftver tulajdonosa a Parallel Kft. és mint ilyen, a Magyar szerzői jog<br>(copyright) jogszabályai, nemzetközi szerződések rendelkezései által védett<br>termék. Ennek megfelelően Önnek úgy kell kezelnie a szoftvert, mint<br>minden más, a szerzői jog által védett terméket.<br>A Parallel Kft. nem vállal semmilyen felelősséget ezen szoftver<br>használatáért, számítógépére próba céljából való telepítéséhez azonban<br>hozzájárul.<br>Amennyiben ez a szoftver demó verzió úgy azzal tilos bármilyen üzleti<br>tevékenység végzése |
| I accept the terms in the license agreement                                                                                                    |
| $\bigcirc$ I do not accept the terms in the license agreement                                                                                                    |
| InstallShield                                                                                                    |
| < Back Next > Cancel                                                                                                    |
| Fogadjuk el a licence feltételeket.                                                                                                    |

"Következő"

# 3. Telepítés könyvtára

|            | <b>Destination Folder</b><br>Click Next to install to this folder, or click Change to install to a different fold |                                                                  |        |
|------------|----------------------------------------------------------------------------------------------------|------------------------------------------------------------------|--------|
|            |                                                                                                    | Install Servantes Programrendszer to:<br>C:\servantes\           |        |
|            |                                                                                                    |                                                                  |        |
|            |                                                                                                    |                                                                  |        |
|            |                                                                                                    |                                                                  |        |
|            | InstallShield –                                                                                                   | < Back Next >                                                    | Cancel |
| Egységeser | n minden ge                                                                                                    | épen a " <u>C:\servantes</u> " könyvtárba települ<br>"Következő' | 2      |

4. Telepítés

# 5. Befejezés

| InstallShield Wizard Completed                                                                                     |
|----------------------------------------------------------------------------------------------------|
| The InstallShield Wizard has successfully installed Servantes<br>Programrendszer. Click Finish to exit the wizard. |
|                                                                                                    |
| < <u>B</u> ack <b>Einish</b> Cancel                                                                                |

"Befejezés"

A telepítés végeztével az asztalon megjelenik a

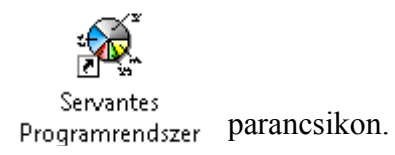

## Frissítés beállítása

Indítsuk el a parancsikon segítségével a programot.

## Az Indítópult program

| Főkönyv             | Univerzális Számla                    | CRM        |
|---------------------|---------------------------------------|------------|
| Pénzügy             | Kommunális Számla                     | Iktatás    |
| Eszköz              | Aqua Számla                           | Menetlevél |
| Pénztár             | Távhő Számla                          |            |
| Vezetői Információk | Készlet                               |            |
| XL Bér              | Ügyfélszolgálat                       | Beállítás  |
|                     | Servantes Indítópult<br>Verzió: 1.03  |            |
| servant.®           | © Parallel Szoftver                   |            |
| servances           | www.servantes.hu<br>info@servantes.hu |            |

Innen indíthatóak

- a rendszer moduljai
- a frissítés és a frissítési beállítások
- a cégkiválasztás kezelés
- a regisztráció állományok telepítése

Válasszuk a "Beállítás" funkciót

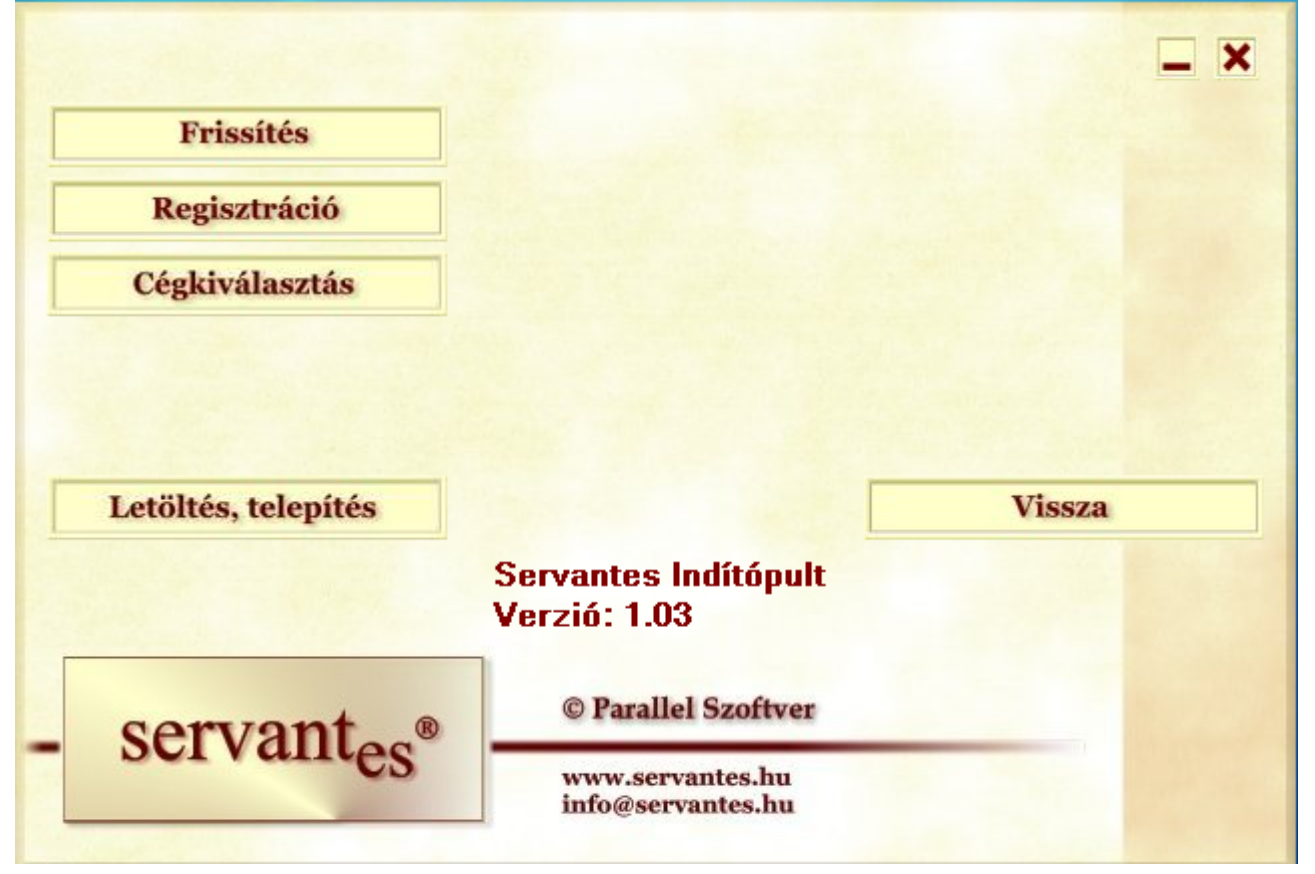

Válasszuk a "Frissítés" funkciót.

Frissítő funkció

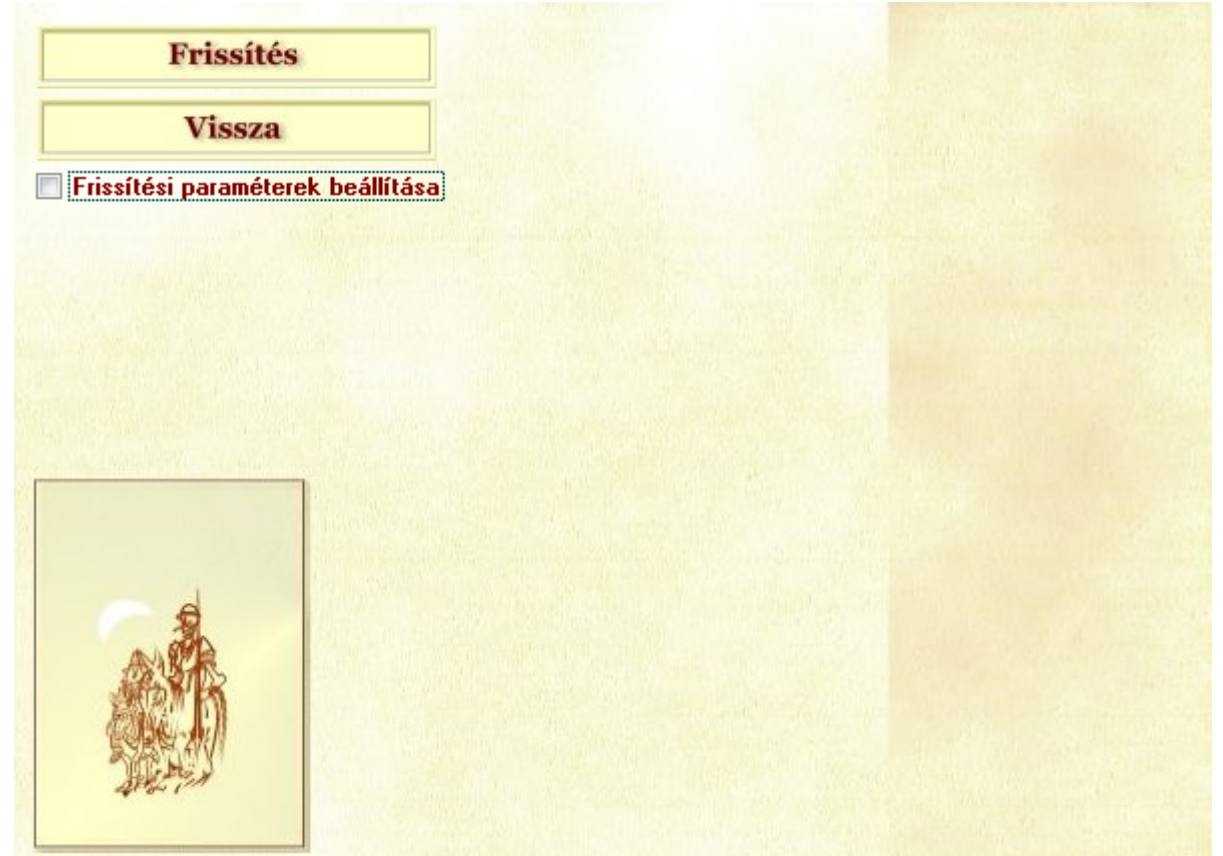

Először be kell állítani a "Frissítési paraméterek beállításán" belül azon könyvtárat ami a frissítés-t tartalmazza.

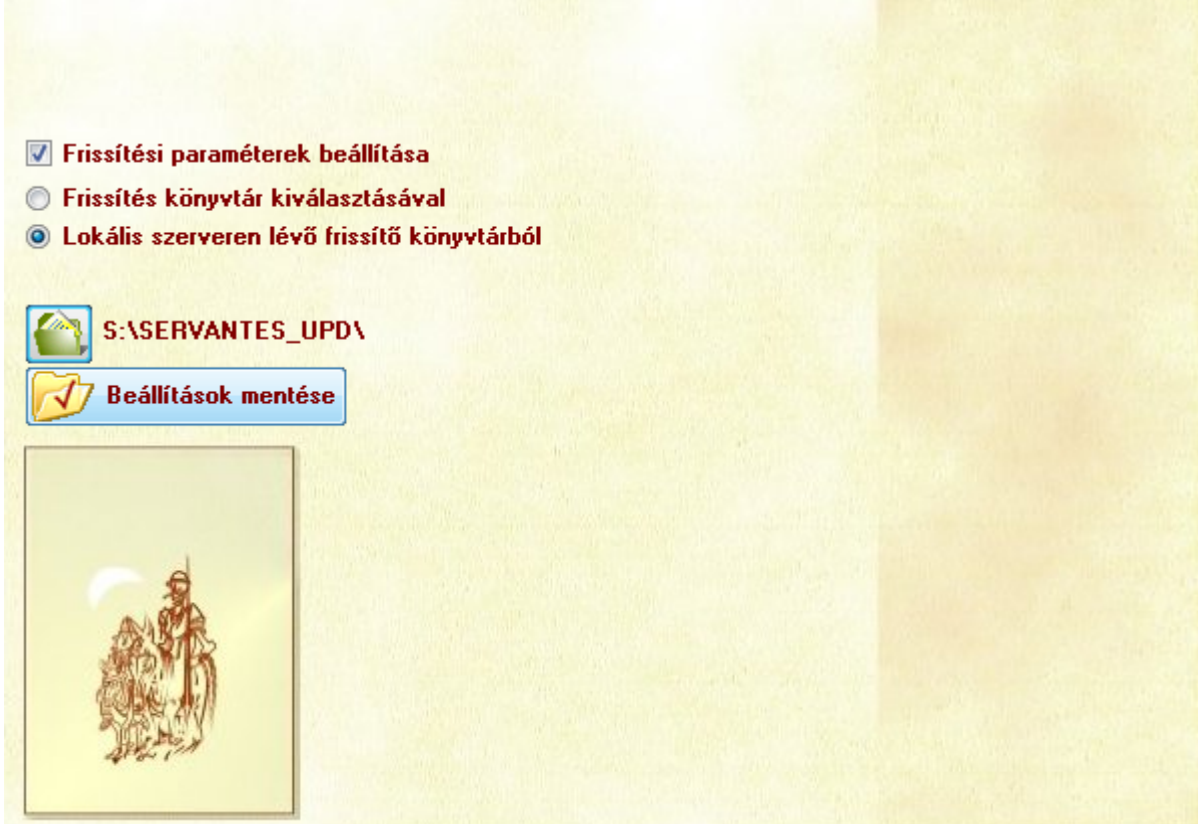

A Beállítások mentése után elindíthatjuk a Frissítést. A frissítés megkezdése előtt ki kell lépni minden Servantes modulból de erre a frissítő is figyelmeztet.

A frissítés befejezése

| at konyv program                                                                          |
|-------------------------------------------------------------------------------------------|
| konyv program                                                                             |
| ató program                                                                               |
| mmunális számlázó program<br>nzügy program<br>nztár program<br>se sikeresen befejeződött! |
| nztár program                                                                             |
| nztár program                                                                             |
| se sikeresen befejeződött!                                                                |
| se sikeresen befejeződött!                                                                |
| se sikeresen befejeződött!                                                                |
|                                                                                           |
|                                                                                           |
|                                                                                           |
|                                                                                           |
|                                                                                           |
| enetlevél program 🖉                                                                       |
| es számlázó program 🛛 💊                                                                   |
| iverzális számlázó pro <mark>gram</mark> 😡                                                |
| R.M program 😡                                                                             |
| stem könyvtár                                                                             |
| Viz<br>Un<br>C.F<br>Sy:                                                                   |

#### Regisztrálás

Indítópult -> Beállítások -> Regisztráció

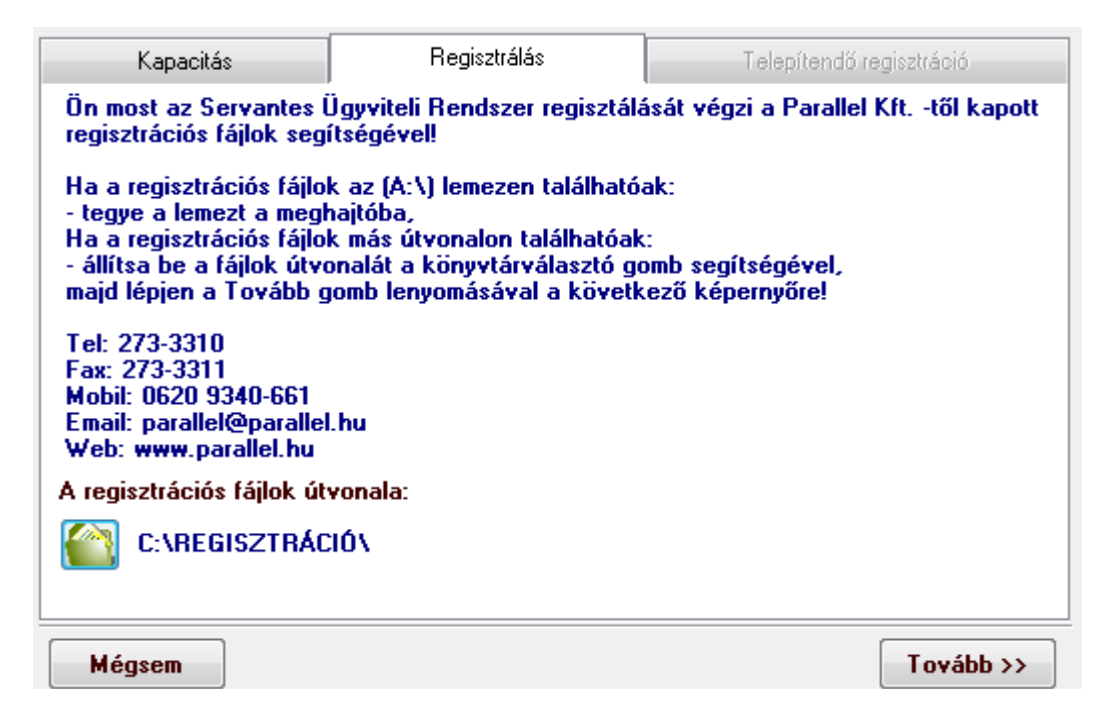

Válaszuk ki azt a könyvtárat ahova a regisztrációs fájlokat mentettük. "Tovább"

| A | regisztrációs | fáil | tartalma |
|---|---------------|------|----------|
|   |               |      |          |

| Kapacitás                                                              | Regisztrálás | Telepítendő regisztráció |             |   |
|------------------------------------------------------------------------|--------------|--------------------------|-------------|---|
| Felhasználói jog:                                                      |              |                          | Kód:        |   |
| PARALLEL KERESKEDE                                                     | LMI KFT.     |                          |             |   |
| Modul                                                                  |              | Használat                | Felhasználó | k |
| Főkönyv                                                                |              | 2010.12.31               | 5           | * |
| Iktatás                                                                |              | 2010.12.31               | 5           |   |
| Számlázás                                                              |              | 2010.12.31               | 5           |   |
| Pénzügy                                                                |              | 2010.12.31               | 5           |   |
| Pénztár                                                                |              | 2010.12.31               | 5           | Ξ |
| Eszköz                                                                 |              | 2010.12.31               | 5           |   |
| Vezetői információ                                                     |              | 2010.12.31               | 5           |   |
| Ügyfélszolgálat                                                        |              | 2010.12.31               | 5           | - |
| Távhő                                                                  |              | 2010.12.31               | 5           |   |
| Raktár                                                                 |              | 2010.12.31               | 5           |   |
| Bér                                                                    |              | 2010.12.31               | 5           | v |
| 🗹 Regisztrációs fájlok másolása az update könyvtárba is. (ha elérhető) |              |                          |             |   |
| Mégsem                                                                 |              |                          | Rendben     |   |

"Rendben"

Megjegyzés: itt van egy lehetőség arra, hogy a regisztrációs adatokat frissítési könyvtárba bemásoljuk így a többi terminálon nincs szükség a regisztrálás folyamatára.

# Cégkiválasztás kezelés

Indítópult  $\rightarrow$  Beállítások  $\rightarrow$  Cégkiválasztás

|   |            | Cégnév     | Adatbázis      | Ssz. | * |
|---|------------|------------|----------------|------|---|
| , |            | A cég neve | adatbázis neve | 1    |   |
|   | 1          |            |                |      | Ì |
| F |            |            |                |      | t |
| F |            |            |                |      |   |
| F |            |            |                |      |   |
| F |            |            |                |      | t |
|   |            |            |                |      | Ī |
|   |            |            |                |      |   |
|   |            |            |                |      |   |
|   |            |            |                |      |   |
|   |            |            |                |      | Ŧ |
|   | E Eelvitel |            |                |      |   |

Itt tudjuk felsorolni azokat az adatbázisokat amik erről a terminálról elérhetőek.